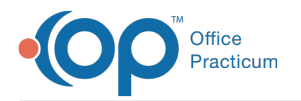

# Vaccine Tracking

Last Modified on 09/27/2021 10:40 am

Version 20.13

This window map article points out some of the important aspects of the window you're working with in OP but is not intended to be instructional. To learn about topics related to using this window, see the **Related Articles** section at the bottom of this page.

## About Vaccine Tracking

Path: Clinical, Practice Management, or Billing tab > Patient Chart > Immunizations > Print button

The Vaccine Tracking window configures and determines the vaccine report to print.

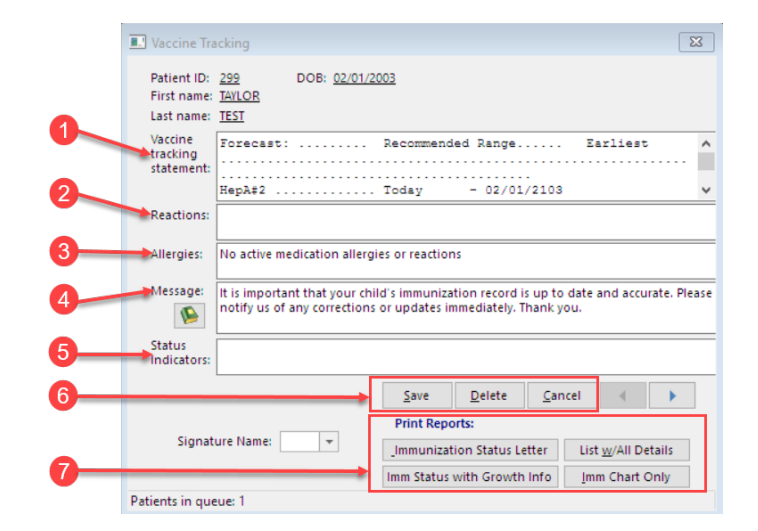

### Vaccine Tracking Map

| Number | Section                       | Description                                                                                                    |
|--------|-------------------------------|----------------------------------------------------------------------------------------------------|
| 1      | Vaccine Tracking<br>Statement | The Vaccine Tracking Statement provides a quick look at the statement that will be reported.                                                                                                    |
| 2      | Reactions                     | The Reactions field provides a list of patient reactions.                                                                                                    |
| 3      | Allergies                     | The Allergies field provides a list of patient allergies.                                                                                                    |
| 4      | Message                       | The Message field indicates any special notes for the patient or parent/guardian that will print on the report.                                                                                       |
| 5      | Status Indicators             | The Status Indications field provides the status of the vaccines.                                                                                                    |
| 6      | Report Options                | <ul> <li>Save: Saves any changes made to the report fields.</li> <li>Delete: Deletes all information in the report fields.</li> <li>Cancel: Cancels any changes made to the report fields.</li> </ul> |
|        |                               | The Print Reports group determines the report to print. The reports that can be printed include:                                                                                                    |

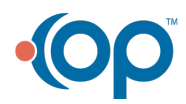

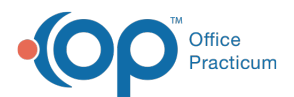

| 7 | Print Reports | <ul> <li>Immunization Status Letter</li> <li>List with All Details</li> <li>Immunization Status with Growth Info</li> <li>Immunization Chart Only</li> </ul> |
|---|---------------|----------------------------------------------------------------------------------------------------|
|---|---------------|----------------------------------------------------------------------------------------------------|

Version 14.10

# About Vaccine Tracking

## Path: Smart Toolbar > Chart button > Immunizations tab > Print button

The Vaccine Tracking window configures and determines the vaccine report to print.

|   | Vaccine Tra                          | icking                                                  |                                     |                                |                                 |                       |                         | <b>×</b>     |
|---|--------------------------------------|---------------------------------------------------------|-------------------------------------|--------------------------------|---------------------------------|-----------------------|-------------------------|--------------|
| • | Patient #<br>First Name<br>Last Name | 99<br>MARY<br>TESTPATIENT                               | DOB: <u>05/16/2</u>                 | 015                            |                                 |                       |                         | <u>E</u> xit |
| 0 | Vaccine<br>Tracking<br>Statement     | Forecast:                                               |                                     | Recommend                      | led Range                       |                       | Earlie                  | bst          |
| 2 | Reactions:                           | Diphtheri                                               | aTetanus#3                          | Today                          | - 12/04,                        | /2017                 |                         |              |
| 3 | Allergies:                           | AMOXICILLIN<br>allergies                                | - hives 1/99; (                     | Allegra Allerg                 | y:;Nodocum                      | nented f              | ood/non-r               | nedication   |
| 4 | Message:                             | lt is importar<br>Please notify                         | nt that your chi<br>us of any corre | ld's immuniza<br>ections or up | ition record is<br>dates immedi | s up to a<br>tely. Th | date and a<br>iank you. | ccurate.     |
| 5 | Status<br>Indicators                 | Vaccines NO<br>Varicella                                | f given for reas<br>Documented      | ons indicated<br>disease (DD)  | by the provi<br>01/01/2000      | der:                  |                         |              |
|   | Signat                               | The Print Que<br>edited or a na<br>deleted.<br>ure Name | ue can be<br>ame can be             | Save<br>Print Rep              | <u>D</u> elete<br>orts:         | <u>C</u> ano          | el ┥                    |              |
| 6 |                                      |                                                         |                                     | Immuniza                       | ation Status L                  | etter                 | List <u>w</u> /All      | Details      |
|   |                                      |                                                         |                                     | mm Statu                       | s with Growtl                   | h Infc                | Imm Cha                 | irt Only     |
|   | Patients in que                      | eue: 1                                                  |                                     |                                |                                 |                       |                         |              |

### Vaccine Tracking Map

| Number | Section                       | Description                                                                                                    |
|--------|-------------------------------|----------------------------------------------------------------------------------------------------|
| 1      | Vaccine Tracking<br>Statement | The Vaccine Tracking Statement provides a quick look at the statement that will be reported.                                                                                                    |
| 2      | Reactions                     | The Reactions field provides a list of patient reactions.                                                                                                    |
| 3      | Allergies                     | The Allergies field provides a list of patient allergies.                                                                                                    |
| 4      | Message                       | The Message field indicates any special notes for the patient or parent/guardian that will print on the report.                                                                                                    |
| 5      | Status Indicators             | The Status Indications field provides the status of the vaccines.                                                                                                    |
| 6      | Print Reports                 | <ul> <li>The Print Reports group determines the report to print. The reports that can be printed include:</li> <li>Immunization Status Letter</li> <li>List with All Details</li> <li>Immunization Status with Growth Info</li> <li>Immunization Chart Only</li> </ul> |

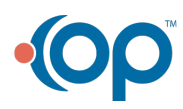